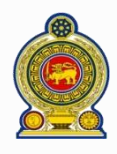

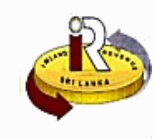

If you are an individual, refer to If you are a registered business, refer to If you need help, refer to A. Update your personal particularsPage 1B. Update your company particularsPage 6C. Help optionsPage 11

#### A. Update your personal particulars

Enter the following URL in your browser: <u>www.ird.gov.lk/</u> and select to login to e-services

| Ó      | Sri Lanka                    | Inland Re                                        | EVENUE                                                    |                                                         |             | ▲   🕹 551D129320   🕞 LO                     | ogout   🛙  |
|--------|------------------------------|--------------------------------------------------|-----------------------------------------------------------|---------------------------------------------------------|-------------|---------------------------------------------|------------|
| Appeal | Return / Schedule Management | Clearance                                        | Objection                                                 | Payment                                                 | Refund      | Taxpayer Registration                       | Financia > |
|        |                              |                                                  |                                                           |                                                         |             | <ul> <li>Change Password</li> </ul>         |            |
|        |                              |                                                  |                                                           |                                                         |             | Change Taxpayer Deta                        | il Request |
|        |                              |                                                  |                                                           |                                                         |             | <ul> <li>Tax Type Registration I</li> </ul> | Request    |
|        |                              |                                                  |                                                           |                                                         |             | <ul> <li>Taxpayer Workspace</li> </ul>      |            |
|        |                              |                                                  |                                                           | 20320                                                   | E Chall     | <ul> <li>Change Tax Type Detail</li> </ul>  | il Request |
|        | © 201                        | Departme<br>Chittampalam<br>4, All rights reserv | nt of Inland Reve<br>A. Gardiner Maw<br>ved by Inland Rev | nue, Sri Lanka,<br>atha, Colombo 02.<br>enue Department | - Sri Lanka |                                             | <b>1</b>   |

#### 2 Select Taxpayer Registration → Change Taxpayer Detail Request

| Taxpayer identification<br>number    | 216318374             |                        |                  |                   |
|--------------------------------------|-----------------------|------------------------|------------------|-------------------|
| * Full name of taxpayer<br>(English) | DR 🔻                  | ELIZABETH MARY J. BILL |                  |                   |
| Full name of taxpayer<br>(Sinhala)   |                       |                        |                  |                   |
| Full name of taxpayer<br>(Tamil)     |                       |                        |                  |                   |
| * Taxpayer reference<br>number       | PP v                  | 40001054               |                  |                   |
| * Issuance country of<br>passport    | AMERICAN SAMOA        | •                      |                  |                   |
| * Date expiry of passport            | 2019-01-01            |                        |                  |                   |
| * Date of arrival to Sri<br>Lanka    | 2011-01-01            |                        |                  |                   |
| Date of birth                        | 1900-01-01            |                        | Country of birth | AFGHANISTAN       |
| * Nationality                        | AMERICAN              | ¥                      |                  |                   |
| * Preferred language                 | ENGLISH               | ¥                      |                  |                   |
| * Preferred mode of<br>communication | MAIL                  | ¥                      |                  |                   |
| Website URL                          |                       |                        |                  |                   |
| * Dual citizenship                   | ⊖ Yes ● No            |                        |                  |                   |
| Source of income                     | EMPLOYMENT     OTHERS | BUSINESS               | RENT             | INTEREST/DIVIDEND |

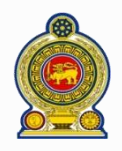

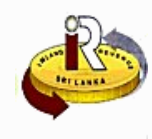

| 6 | -( | A | DDRESS<br>dd Address |                 |                                |                    |            |   |        |  |
|---|----|---|----------------------|-----------------|--------------------------------|--------------------|------------|---|--------|--|
|   |    |   | Address Type         | Premises No. (E | Address (English)              | Unit No. (English) | City       |   | Remove |  |
| • | ľ  |   | Local                | NO. 1           | FONSEKA TERRACE, HAVELOCK ROAD | 3/2                | COLOMBO 05 | - |        |  |
| 4 | Π  |   | Foreign              |                 | 1054 Karchi E                  |                    |            |   |        |  |
|   |    |   |                      |                 |                                |                    |            |   |        |  |
|   |    |   |                      |                 |                                |                    |            | * |        |  |

Your registered address/es is listed here. To update an address, click the Address Type hyperlink

5 To remove an address, select it by clicking on the corresponding checkbox beside the address ( ) and click Remove

#### To add a new address, click Add Address

| * Tax type                | <select a="" value=""></select> | • |                    |  |
|---------------------------|---------------------------------|---|--------------------|--|
| Premises No.<br>(English) |                                 |   | Unit No. (English) |  |
| * Address (English)       |                                 |   |                    |  |
|                           |                                 |   |                    |  |
|                           |                                 |   |                    |  |
| Premises No.<br>(Sinhala) |                                 |   | Unit No. (Sinhala) |  |
| Address (Sinhala)         |                                 |   |                    |  |
|                           |                                 |   |                    |  |
|                           |                                 |   |                    |  |
| Premises No.<br>(Tamil)   |                                 |   | Unit No. (Tamil)   |  |
| Address (Tamil)           |                                 |   |                    |  |
|                           |                                 |   |                    |  |
|                           |                                 |   |                    |  |
| Postal code               |                                 |   |                    |  |

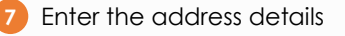

Click Save

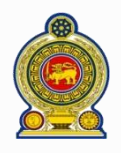

# Sri Lanka Inland Revenue -How to change your personal/company particulars-

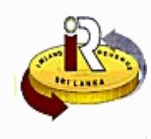

|    | * CONTACT NUMBER (Plea | ase provide at least one of the | contact information) |  |
|----|------------------------|---------------------------------|----------------------|--|
|    | Mobile                 | 10541054                        | Office               |  |
| 9  | Home                   |                                 | Fax                  |  |
|    | Email address          |                                 |                      |  |
|    | BANK INFORMATION       |                                 |                      |  |
| 10 | Bank name              | <select a="" value=""></select> | Account No.          |  |
| -  |                        |                                 |                      |  |

## 9 Update your contact particulars

## 10 Update your bank information

|    | FAMILY INFORMATION              |                                |                             |        |          |    |
|----|---------------------------------|--------------------------------|-----------------------------|--------|----------|----|
| 0  | * Civil status ® Sir            | ngle 🔘 Married                 |                             |        |          |    |
|    | Please fill in spouse and child | s information if the selection | of civil status is married. |        |          |    |
| 14 | Add Child                       |                                |                             |        |          |    |
|    | Name of Child                   | NIC (if any)                   | Date of birth               | Gender | Remove   | 13 |
|    |                                 |                                |                             |        | -        |    |
| 12 |                                 |                                |                             |        |          |    |
|    |                                 |                                |                             |        | <b>.</b> |    |
|    |                                 |                                |                             |        |          |    |

- 11 Update your civil status
- 12 Your registered children (if any) is listed here. To update a child's particulars, click on the Name of Child hyperlink
- 13 To remove a child, select it by clicking on the corresponding checkbox beside the child( 🔲 ) and click **Remove**
- 14 To add your children's particulars, click Add Child

|   | CHILD'S INFORMATION |                                   |                 |             | × |
|---|---------------------|-----------------------------------|-----------------|-------------|---|
|   | NIC                 |                                   |                 |             |   |
| 5 | * Name              |                                   |                 |             |   |
| ſ | * Gender            | <select a="" value=""> 🔻</select> | * Date of birth |             |   |
|   |                     |                                   |                 | Save Cancel |   |
|   |                     |                                   |                 |             |   |
|   |                     |                                   |                 |             |   |

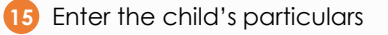

Click Save

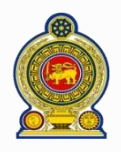

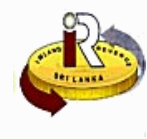

| 19-      | INDIVIDUAL BUSINE<br>Add Business | SS               |                    |                  |                 |                 |   |        |  |
|----------|-----------------------------------|------------------|--------------------|------------------|-----------------|-----------------|---|--------|--|
|          | Registration No.                  | Name of business | Principal activity | Primary business | Date of commenc | Date of closure |   | Remove |  |
| <b>B</b> |                                   |                  |                    |                  |                 |                 | * |        |  |
| <b>v</b> |                                   |                  |                    |                  |                 |                 | Ŧ |        |  |

Your registered business/es (if any) is listed here. To update the business details, click on the **Registration No.** hyperlink

18 To remove a business, select it by clicking on the corresponding checkbox beside the business — ) and click *Remove* 

#### 19 To add a new business, click Add Business

| INDIV | IDUAL BUSINESS                   |       |    |   |                    |      |        |
|-------|----------------------------------|-------|----|---|--------------------|------|--------|
| INDIV | IDOAL BOSINESS                   |       |    |   |                    |      |        |
| * Na  | me of business                   |       |    |   |                    |      |        |
| * R   | Registration No.                 | BR    | v  |   |                    |      |        |
| * Pi  | rincipal activity<br>of business |       |    |   |                    |      |        |
|       | * Date of                        |       |    | Ĩ |                    |      |        |
| *     | BOI registered                   | O Yes | No |   |                    |      |        |
|       | * Is it primary<br>business?     | O Yes | No |   |                    |      |        |
| AD    | DRESS                            |       |    |   |                    |      |        |
|       | Premises No.<br>(English)        |       |    |   | Unit No. (English) |      |        |
| * Ad  | dress (English)                  |       |    |   |                    |      |        |
|       |                                  |       |    |   |                    |      |        |
|       |                                  |       |    |   |                    |      |        |
|       | Postal code                      |       |    |   |                    |      |        |
|       |                                  |       |    |   |                    | Save | Cancel |

Enter the business particulars

21) Click Save

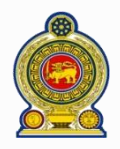

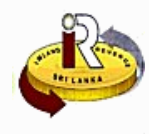

| Supporting    | Documents         |             |                   |        |                     |                 |
|---------------|-------------------|-------------|-------------------|--------|---------------------|-----------------|
| Document Typ  | e SUPPORTING DOCI | JMENT 🔻     | Sub Document Type | ARTICA | ALS OF ASSOCIATION  | Select Files    |
| Doc           | ument Type        |             | Sub Document Type |        | Document Name       |                 |
| SUPPORTING DO | UMENT             | ARTICALS OF | ASSOCIATION       |        | VAT Certificate.pdf | Remove          |
|               |                   |             |                   |        | Next Clear          | Go to Main Menu |
|               |                   |             |                   |        |                     |                 |

- 22 Provide documents to support your change of particulars. Select the Document Type and Sub Document Type
- 23 Click Select Files and choose the file to upload
- 24 The selected document is uploaded here as shown. To remove an uploaded document, click Remove
- 25 Click Next

26

| leclare that:                                              |                                                                                                    |
|------------------------------------------------------------|----------------------------------------------------------------------------------------------------|
| he information given in this a am aware that there are pen | equest and in any supporting documents to be submitted is true, correct and complete.<br>alties for furnishing a request with incorrect information. |
| * Name of applicant                                        |                                                                                                    |
| Designation of applicant                                   |                                                                                                    |
| * Contact number                                           |                                                                                                    |
|                                                            |                                                                                                    |

You will be shown a confirmation summary page of your submission. At the bottom of the summary page, enter your **Name**, **Designation** and **Contact Number** to declare that the information provided is true, correct and complete

7 Click Submit

| ACKNOWLEDGEMENT                                                                          |                                                                                                    |
|------------------------------------------------------------------------------------------|----------------------------------------------------------------------------------------------------|
| CHANGE TAXPAYER REGIS                                                                    | TRATION                                                                                                    |
| Taxpayer identification<br>number                                                        | 216318374                                                                                                    |
| Name of taxpayer                                                                         | ELIZABETH MARY J. BILL                                                                                                    |
| DECLARATION                                                                              |                                                                                                    |
| I declare that:                                                                          |                                                                                                    |
| <ul> <li>The information given in this</li> <li>I am aware that there are pen</li> </ul> | request and in any supporting documents to be submitted is true, correct and complete.<br>alties for furnishing a request with incorrect information. |
| Name of applicant                                                                        | ABDUL MALEK                                                                                                    |
| Designation of applicant                                                                 | CFO                                                                                                    |
| Contact number                                                                           | 07129019232                                                                                                    |
| SUCCESSFUL TRANSMIS                                                                      | SION                                                                                                    |
| Acknowledgement No.                                                                      | 8901                                                                                                    |
| Date/Time                                                                                | 2016-12-06 10:00:19 PM                                                                                                    |
| Your application request ha                                                              | d been successfully transmitted.                                                                                                    |
| A notification will be mailed                                                            | to you within 5 working days.                                                                                                    |
|                                                                                          | Print Go to Main Menu                                                                                                    |

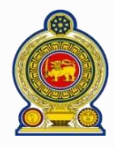

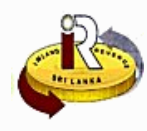

# B. Update your company particulars

29 Enter the following URL in your browser: <u>www.ird.gov.lk/</u> and select to login to e-services

|        | 🚵 Sri Lanka                  | Inland Re                                        | EVENUE                                                    |                                                          |             | ▲   ▲ SSID129320   ○ LO                   | ngout   🛙  |
|--------|------------------------------|--------------------------------------------------|-----------------------------------------------------------|----------------------------------------------------------|-------------|-------------------------------------------|------------|
| Appeal | Return / Schedule Management | Clearance                                        | Objection                                                 | Payment                                                  | Refund      | Taxpayer Registration                     | Financia > |
|        |                              |                                                  |                                                           |                                                          |             | <ul> <li>Change Password</li> </ul>       |            |
|        |                              |                                                  |                                                           |                                                          |             | • Change Taxpayer Deta                    | il Request |
|        |                              |                                                  |                                                           |                                                          |             | <ul> <li>Tax Type Registration</li> </ul> | Request    |
|        |                              |                                                  |                                                           |                                                          |             | • Taxpayer Workspace                      |            |
|        |                              |                                                  |                                                           | 24300                                                    | 2 challes   | ♦ Change Tax Type Deta                    | il Request |
|        | © 201                        | Departme<br>Chittampalam<br>4, All rights reserv | nt of Inland Reve<br>A. Gardiner Maw<br>ved by Inland Rev | nue, Sri Lanka,<br>ratha, Colombo 02<br>renue Department | - Sri Lanka |                                           | - 29S      |

## 30 Select Taxpayer Registration → Change Taxpayer Detail Request

| Taxpayer identification<br>number    | 114049026                    |                      |            |         |
|--------------------------------------|------------------------------|----------------------|------------|---------|
| * Name of company<br>(English)       | INTERCONTINENTAL DEVELOPME   | ENTS PVT LTD         |            |         |
| Name of company<br>(Sinhala)         |                              |                      |            |         |
| Name of company (Tamil)              |                              |                      |            |         |
| * Company type                       | PVT. LTD. (2007)             |                      |            |         |
| Date of incorporation                | 1988-10-04                   | Date of commencement | 1988-10-04 | <b></b> |
| * Principal activity of<br>business  | 000000 ACTIVITY CODE TO BE U | IPDATED              | 000000     |         |
| * Status of business                 | ACTIVE                       |                      |            |         |
| * Preferred language                 | ENGLISH                      |                      |            |         |
| * Preferred mode of<br>communication | MAIL                         |                      |            |         |
| Website URL                          |                              |                      |            |         |
|                                      |                              |                      |            |         |

31 Update the company's particulars

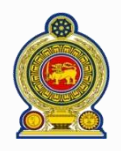

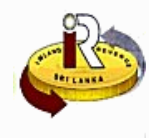

| 34 | -0 | ADDRESS<br>Add Address | 1                |                   |                    | 1                          |   |        |    |
|----|----|------------------------|------------------|-------------------|--------------------|----------------------------|---|--------|----|
|    |    | Address Type           | Premises No. (En | Address (English) | Unit No. (English) | City                       |   | Remove | 33 |
| 32 |    | Registered             | 614              |                   |                    | MARADANA RD,<br>COLOMBO 10 |   |        |    |
|    |    |                        |                  |                   |                    |                            | Ţ |        |    |

32 The company's registered address/es is listed here. To update an address, click on the Address Type hyperlink

33 To remove an address, select it by clicking on the corresponding checkbox beside the address ( ) and click *Remove* 

34) To add a new address, click Add Address

| * Tax type                | <select a="" value=""></select> |           |
|---------------------------|---------------------------------|-----------|
| Premises No.<br>(English) | Unit No. (                      | (English) |
| * Address (English)       |                                 |           |
|                           |                                 |           |
|                           |                                 |           |
| Premises No.<br>(Sinhala) | Unit No. (                      | Sinhala)  |
| Address (Sinhala)         |                                 |           |
|                           |                                 |           |
|                           |                                 |           |
| Premises No.<br>(Tamil)   | Unit No                         | . (Tamil) |
| Address (Tamil)           |                                 |           |
|                           |                                 |           |
|                           |                                 |           |
| Postal code               |                                 |           |

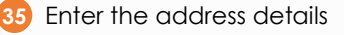

6 Click Save

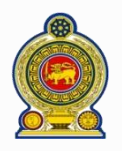

# Sri Lanka Inland Revenue -How to change your personal/company particulars-

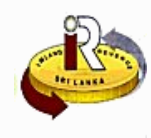

|    | * CONTACT NUMBER (Plea | ase provide at least one of the   | contact information) |         | _ |
|----|------------------------|-----------------------------------|----------------------|---------|---|
|    | Mobile                 |                                   | Office               | 2688398 |   |
| 77 | Fax                    |                                   |                      |         |   |
|    | Email address          |                                   |                      |         |   |
|    | Name of contact person |                                   |                      |         |   |
|    |                        |                                   |                      |         |   |
|    | BANK INFORMATION       |                                   |                      |         |   |
|    |                        |                                   |                      |         |   |
| 38 | Bank name              | <select a="" value=""> 🔹</select> | Account No.          |         |   |

- Opdate the particulars of the contact person
- 38 Update your bank information

| 41 | P | DIRECTORS' INFORMATION<br>Mease provide information of all director<br>Add Director | rs.           |                      |   |        |    |
|----|---|-------------------------------------------------------------------------------------|---------------|----------------------|---|--------|----|
|    |   | Director Reference No.                                                              | Director Name | Last Date of Service |   | Remove | 40 |
|    |   | 735378007                                                                           | sea1          |                      | ^ |        |    |
| 39 |   |                                                                                     |               |                      | Ŧ |        |    |

- 39 The registered director/s is listed here. To update the director's particulars, click on the Director Reference No. hyperlink
- 10 To remove a director, select it by clicking on the corresponding checkbox beside the director ( ) and click **Remove**
- 1) To add a new director, click Add Director

|    | DIRECTORS' INFORMATION      | ×            |
|----|-----------------------------|--------------|
| 12 | * Director reference<br>No. |              |
|    |                             | Search Reset |

- 22 Enter the Director reference no. This could be the NIC, TIN or passport number
- 3 Click Search

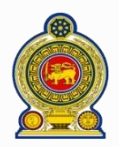

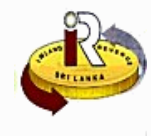

|   | DIRECTORS' INFORMATIO                          | NC TIN | 471163562  | X           |
|---|------------------------------------------------|--------|------------|-------------|
| 4 | Full name of<br>director<br>Name with initials | MDM v  | FF TEST 04 |             |
|   |                                                |        |            | Save Cancel |

- 44 If the director is already registered with IRD, the particulars will be retrieved and displayed
- 45 Click Save

| * Director reference<br>No.       | PP                              | ▼ E213 | 31902H            |   |        |       |
|-----------------------------------|---------------------------------|--------|-------------------|---|--------|-------|
| * Issuance country<br>of passport | INDONESIA                       | Ŧ      | ]                 |   |        |       |
|                                   |                                 |        |                   |   | Search | Reset |
| * Full name of                    | <select a="" value=""></select> | •      |                   |   |        |       |
| * Date of birth                   |                                 |        |                   |   |        |       |
| ADDRESS                           |                                 | I      | -                 |   |        |       |
| Premises No.<br>(English)         |                                 |        | Unit No. (English | ) |        |       |
| * Address (English)               |                                 |        |                   |   |        |       |
|                                   |                                 |        |                   |   |        |       |
| Postal code                       |                                 |        | ]                 |   |        |       |
| Mobile                            |                                 |        | Offic             | e |        |       |
| Home                              |                                 |        | Fa                | ĸ |        |       |
| Email address                     |                                 |        |                   |   |        |       |
|                                   |                                 |        |                   |   |        |       |

46 If the director is not registered, you will be prompted to enter the director details

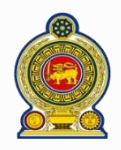

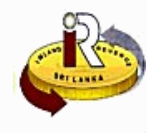

| Supporting Doc   | cuments           |             |                   |        |                     |                 |
|------------------|-------------------|-------------|-------------------|--------|---------------------|-----------------|
| Document Type    | SUPPORTING DOCUME | ENT V       | Sub Document Type | ARTICA | ALS OF ASSOCIATION  | Select Files    |
| Docume           | ent Type          |             | Sub Document Type |        | Document Name       |                 |
| SUPPORTING DOCUM | ENT               | ARTICALS OF | ASSOCIATION       |        | VAT Certificate.pdf | Remove          |
|                  |                   |             |                   |        | Next Clear          | Go to Main Menu |
|                  |                   |             |                   |        |                     |                 |

- 48 Provide documents to support your change of particulars. Select the Document Type and Sub Document Type
- 49 Click Select Files and choose the file to upload
- 50 The selected document is uploaded here as shown. To remove an uploaded document, click Remove
- 51 Click Next

| I confirm that the information given in this application is true and complete.  * Name of applicant  * Designation of applicant  * Contact number |
|----------------------------------------------------------------------------------------------------|
| Submit Back Go to Main Menu                                                                                                    |

You will be shown a confirmation summary page of your submission. At the bottom of the summary page, enter your Name, Designation and Contact Number to declare that the information provided is true, correct and complete

7 Click Submit

| ACKNOWLEDGEMENT                   |                                                    |
|-----------------------------------|----------------------------------------------------|
| CHANGE TAXPAYER REGIS             | TRATION                                            |
| Taxpayer identification<br>number | 114049026                                          |
| Name of taxpayer                  | INTERCONTINENTAL DEVELOPMENTS PVT LTD              |
| DECLARATION                       |                                                    |
| I confirm that the informati      | on given in this application is true and complete. |
| Name of applicant                 | ANDY CHRISTOPHER                                   |
| Designation of applicant          | DIRECTOR                                           |
| Contact number                    | 0718992122                                         |
| SUCCESSFUL TRANSMIS               | SION                                               |
| Acknowledgement No.               | 8899                                               |
| Date/Time                         | 2016-12-06 09:24:16 PM                             |
| Your application request ha       | d been successfully transmitted.                   |
| A notification will be mailed     | to you within 5 working days.                      |
|                                   | Print Go to Main Menu                              |

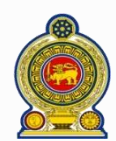

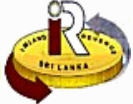

#### D. Help options

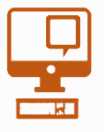

Online help prompts: The blue icons next to some fields show additional information when the mouse is placed on them

Qualifying conditions for filling VAT Return
1. Is output tax schedule applicable ()
2. Is input tax applicable ()
3. Are imports applicable ()
4. Are credit/ debit notes applicable ()
5. Is unabsorbed input tax as at 31.12.2010 available ()

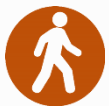

Walk in to the Taxpayer Services Unit- Monday to Friday 8:30 am to 4:00 pm (except public holidays)

The TPS unit can help you with:

- Registration as a Taxpayer and issuing of Taxpayer Identification Number (TIN)
- Registration for tax types
- Updating of Taxpayer profile
- Issuing of Personal Identification Number (PIN) to use e-Services
- Issuing of Clearance certificate
- Advice on tax responsibilities and obligations
- Collection of returns and supporting documents

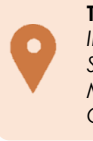

Taxpayer Services Unit INLAND REVENUE DEPARTMENT SIR CHITTAMPALAM A GARDINER MAWATHA, COLOMBO 02

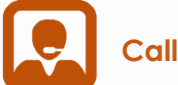

Call Center- Monday to Friday 9:00 am to 7:00 pm, Saturday 9:00 am to 1:00 pm

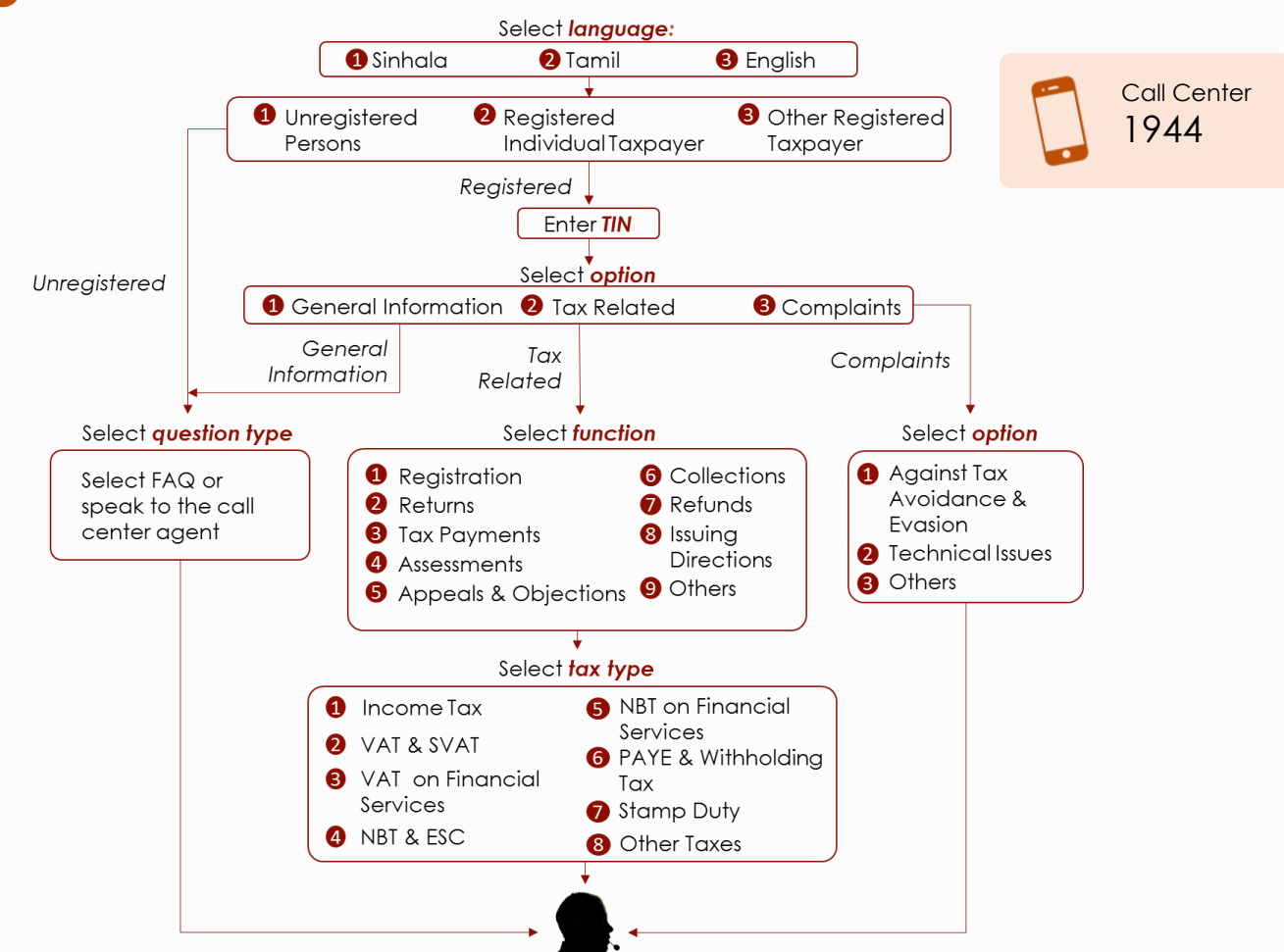